# MacOS Mail の設定(POP3)

/ メールの設定をするためには「POP3アカウント」や「初期パスワード」等の入力が必要です。 【KCN京都インターネットサービス登録のご案内】をお手元にご用意ください。

# 1. Mailを起動します。

### 2. 『メールアカウントのプロバイダを選択』画面が表示されます。

『その他のメールアカウント』にチェックを入れて『続ける』をク リックします。

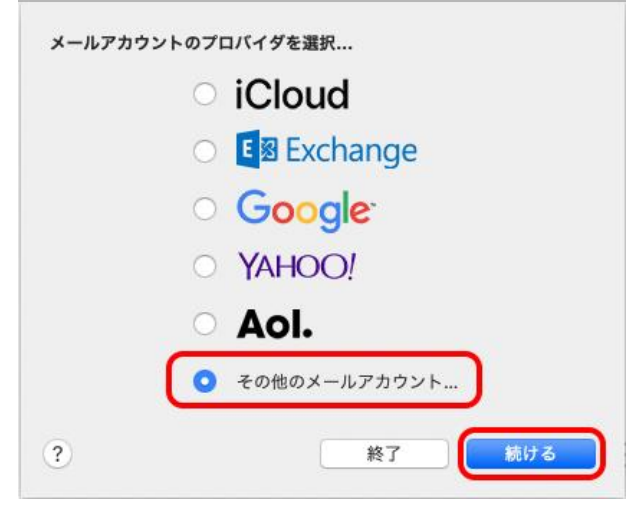

## ※『メールアカウントのプロバイダを選択』の画面が表示されない場合

メニュー内の[メール]をクリックし『アカウントを追加...』を クリックします。

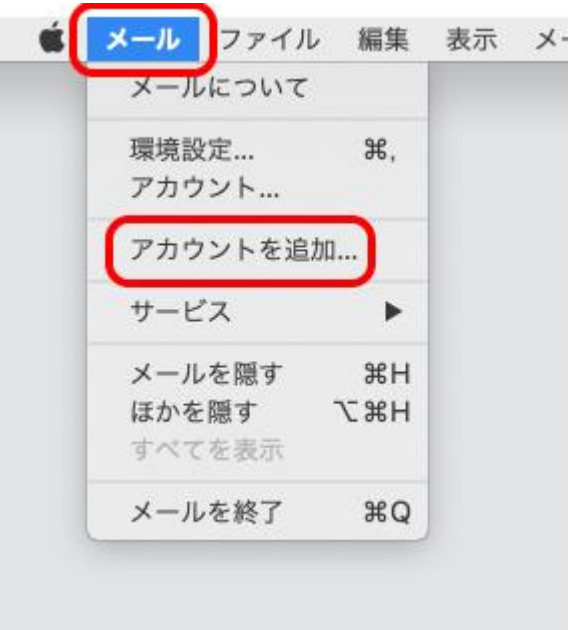

### 3. 『メールアカウントを追加』画面が表示されます。

以下の項目を入力し、【サインイン】をクリックします。

| 氏名                  | 名前を入力<br>例) 近鉄太郎                                 |  |
|---------------------|--------------------------------------------------|--|
| メールアドレス             | <b>電子メールアドレス</b> を入力<br>例) kintetsu-tarou@kcn.jp |  |
| パスワード<br>(●で表示されます) | 初期パスワードまたは<br>変更している場合はそのパスワード                   |  |
| ※電子メールアドレス、初期パスワードは |                                                  |  |

「KCN京都インターネットサービス登録のご案内」をご参照ください。

# 最初に、次の情報を入力してください: 名前: 近鉄 太郎 メールアドレス: kintetsu-tarou@kcn.jp パスワード: ●●●●●●● キャンセル 戻る サインイン

@ メールアカウントを追加

# 4. 『メールアドレス等の入力』画面が表示されます。

以下の項目を入力し、【サインイン】をクリックします。

| メールアドレス              | <b>電子メールアドレス</b> を入力<br>例) kintetsu-tarou@kcn.jp |
|----------------------|--------------------------------------------------|
| ユーザ名                 | POP3アカウント                                        |
| パスワード(●で表示されます)      | <b>初期パスワード</b> または<br>変更している場合はそのパスワード           |
| アカウントの種類             | POPを選択                                           |
| 受信メールサーバ             | <b>受信メールサーバ(POP3)</b><br>例) pop1.kcn.jp          |
| 送信メールサーバ             | 送信メールサーバ(SMTP)<br>例) smtp.kcn.jp                 |
| ※電子メールアドレス、POP3アカウント | 、初期パスワード、                                        |

※**電子メールノトレス、POP37 知りント、初期ハスソート、 受信メールサーバ(POP3)、送信メールサーバ(SMTP)**は 「KCN京都インターネットサービス登録のご案内」をご参照ください。

| メールアドレス:                | kintetsu-tarou@kcn.jp |  |
|-------------------------|-----------------------|--|
| ユーザ名:                   | XXXXXXXX              |  |
| パスワード:                  | •••••                 |  |
| アカウントの種類:               | POP                   |  |
| 受信用メールサーバ:              | pop1.kcn.jp           |  |
| 送信用メールサーバ:              | smtp.kcn.jp           |  |
| アカウント名またはパスワードを確認できません。 |                       |  |
| キャンセル                   | 戻る サインイン              |  |

[パスワードを安全に送信できませんでした。]と表示された ら、『続ける』をクリックします。

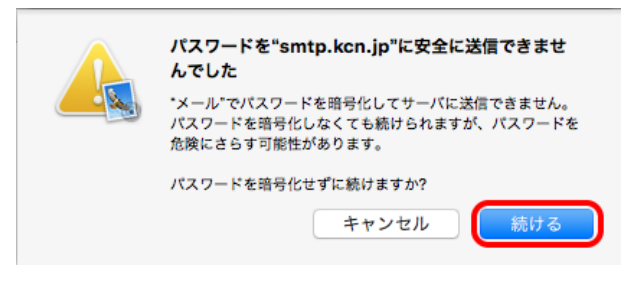

# 5. [受信トレイ]が開きます

メニュー内の[メール]から『環境設定…』をクリックします。

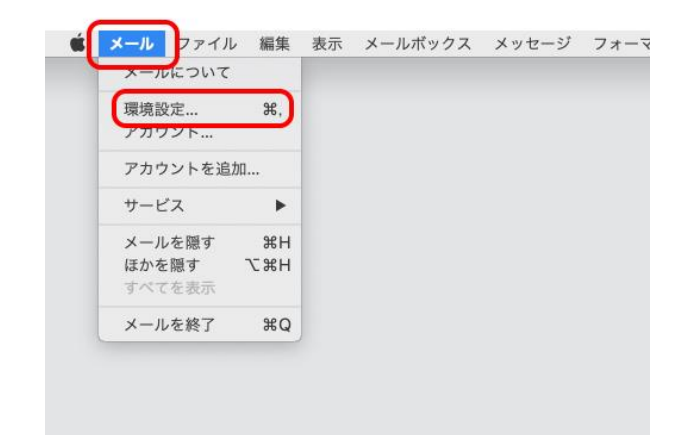

### 6. [アカウント]画面内の『アカウント情報』をクリックします。

「メッセージ受信後にメッセージのコピーをサーバから削除」 にチェックを入れます。

複数のメールソフトで同じメールアドレスを使用する場合はサ ーバーにメッセージのコピーを置くにチェックを入れ、サーバ ーから削除するの日数を選択します。

(例として「1週間後」を選択しています。)

(選択した日数の間受信したメールがサーバーに保存されま す、設定した日数を超えるとサーバーから削除されます)

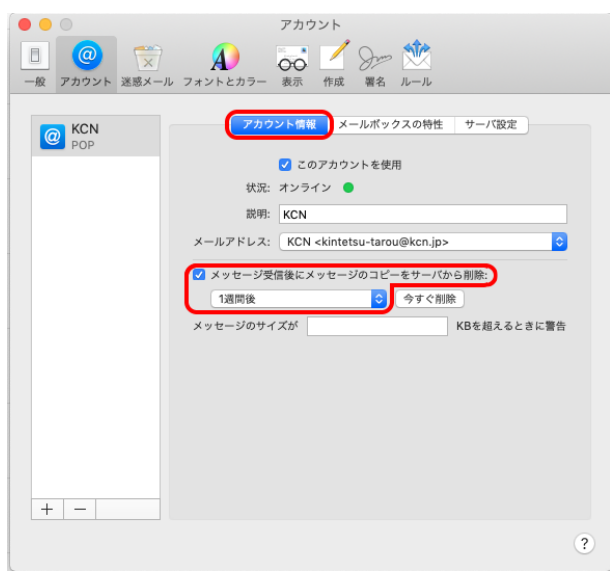

### 7. 『サーバ設定』タブをクリックします。

以下の項目が入力されているかご確認ください。

| コーザタ               | DODYアカウント |
|--------------------|-----------|
| - 受信メールサーバ(IMAP) - |           |

| ユーリカ            | r Ur 37 A Y V P                        |
|-----------------|----------------------------------------|
| パスワード(●で表示されます) | <b>初期パスワード</b> または<br>変更している場合はそのパスワード |
| ホスト名            | 受信メールサーバ(POP3)<br>例)pop1.kcn.jp        |
| 接続設定を自動的に管理     | チェックを外す                                |
| ポート             | 995                                    |
| TLS/SSLを使用      | チェックする                                 |
| 認証              | 『パスワード』を選択する                           |

※POP3アカウント、初期パスワード、受信メールサーバ(POP3)、は 「KCN京都インターネットサービス登録のご案内」をご参照ください。

| - 送信メールサーバ(SMTP) -                                                       |                                         |  |
|--------------------------------------------------------------------------|-----------------------------------------|--|
| ユーザ名                                                                     | POP3アカウント                               |  |
| パスワード(●で表示されます)                                                          | <b>初期パスワード</b> または<br>変更している場合はそのパスワート  |  |
| ホスト名                                                                     | <b>送信メールサーバ(SMTP)</b><br>例) smtp.kcn.jp |  |
| 接続設定を自動的に管理                                                              | チェックを外す                                 |  |
| ポート                                                                      | 465                                     |  |
| 認証                                                                       | 『パスワード』を選択する                            |  |
| ※POP3アカウント、初期パスワード、送信メールサーバ(POP3)、は<br>「KCN京都インターネットサービス登録のご案内」をご参照ください。 |                                         |  |

入力が完了しましたら、左上の (クローズボタン)を クリックします。

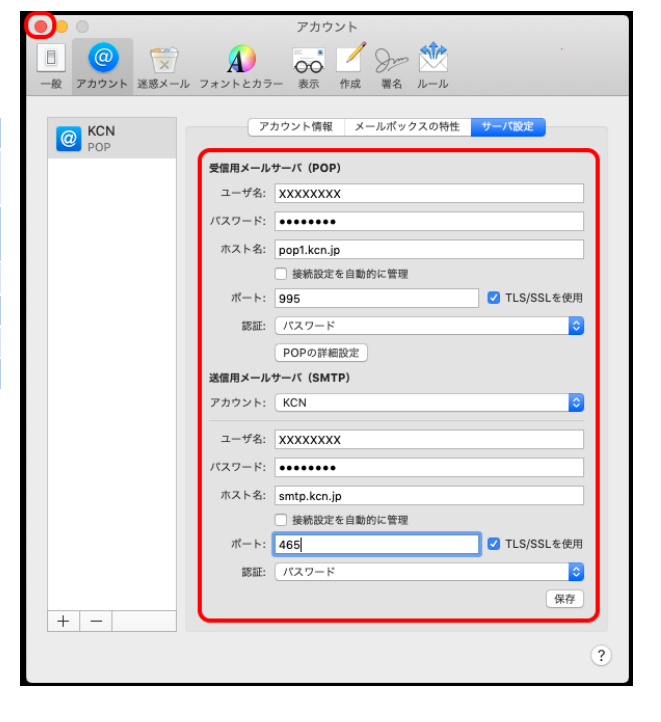

以上で、MacOS Mail の設定(POP3)は完了です。